## How to create PIN for printing by ID number

1. Login to stuprint.evc.edu using your SSO login (username is the part before the @, same password as the SSO password)

## 2. Click on "Change Details" on the left side menu

| 📑 Mail - Liu, 🕻 🔤 utlook                                                                                   | x PaperCut MF : Change Details x +                                            |
|----------------------------------------------------------------------------------------------------|-------------------------------------------------------------------------------|
| $\leftrightarrow$ $\rightarrow$ C stuprint.                                                                | evc.edu/app?service=page/UserOptions                                          |
| VALLE LLEGE                                                                                                |                                                                               |
| 🗠 Summa                                                                                                    | Change Details                                                                |
| Transac       History         Recent       Jobs         Jobs       Release         Or       Change Details | Change Password Change your password. Verify new password Verify new password |
| <ul> <li>Web Print</li> <li>Print From Your Mobil</li> </ul>                                               | e Change Password                                                             |
|                                                                                                    | Change Card/ID PIN<br>Change your pin.<br>Verify new PIN                      |
|                                                                                                    | Change PIN                                                                    |
| 3. Input a new PIN number (numbers only, at least 4 digits), and click "Change PIN".                       |                                                                               |

4. Log out the website from the top-right corner.